## Guía visual de tareas para el Módulo del instructor de **ALEKS**

¡Su Módulo de instructor de ALEKS contiene muchas herramientas útiles y características que puede aprovechar al máximo! Por favor utilice esta Guía de tareas para aprender más acerca de las características y acciones disponibles.

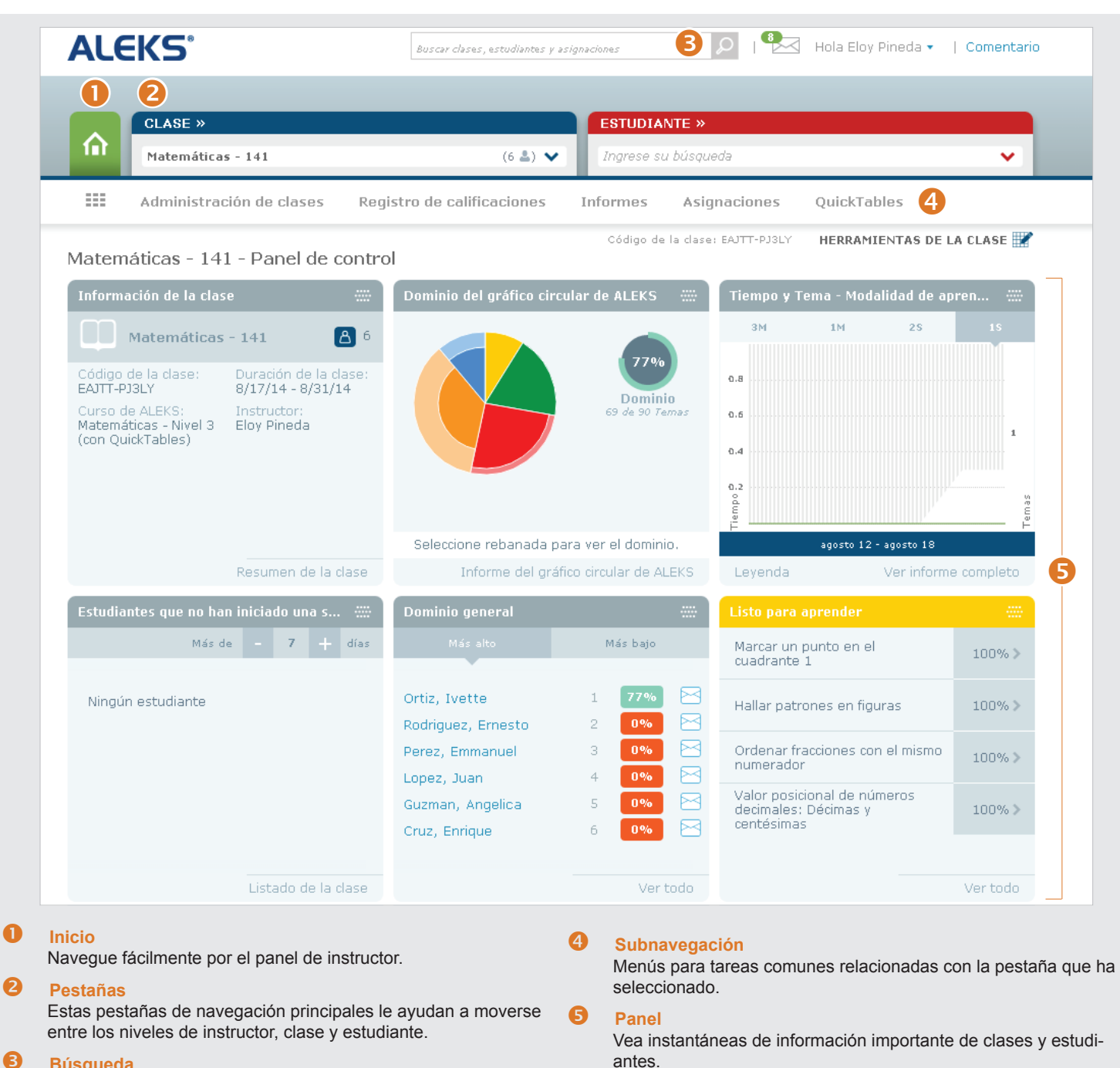

## B **Búsqueda**

Encuentre fácilmente clases, estudiantes o asignaciones.

## Guía visual de tareas para el Módulo del instructor de ALEKS

Utilice la tabla siguiente para encontrar la ruta que debe seguir para completar tareas comunes en su cuenta de instructor.

|                                                  | TAREA                                   | PESTAÑA                                                                                 | SUBNAVEGACIÓN                                                                                                    |  |
|--------------------------------------------------|-----------------------------------------|-----------------------------------------------------------------------------------------|----------------------------------------------------------------------------------------------------|--|
| Administración de<br>clases/estudiantes          | Crear una clase nueva                   | Ícono Inicio                                                                            | Administración de instructores >> Clase nueva                                                                                                    |  |
|                                                  | Matricular/preinscribir estudiantes     | Clase (seleccione una clase)                                                            | Administración de clases >> Matricular/preinscribir                                                                                                    |  |
|                                                  | Lista de estudiantes                    | Clase (seleccione una clase)                                                            | Administración de clases >> Listado de estudiantes                                                                                                    |  |
|                                                  | Transferir estudiante a una clase nueva | Clase (seleccione una clase) >><br>Estudiante (seleccione un estudiante)                | Administración de estudiantes >> Transferir/Dar de baja                                                                                                    |  |
|                                                  | Preferencias de cuenta de estudiante    | Clase (seleccione una clase) >><br>Estudiante (seleccione un estudiante)                | Administración de estudiantes >> Resumen<br>de la cuenta                                                                                                    |  |
| Informes                                         | Informes de la clase                    | Clase (seleccione una clase)                                                            | Informes                                                                                                    |  |
|                                                  | Informes individuales por estudiante    | Clase (seleccione una clase) >><br>Estudiante (seleccione un estudiante)                | Informes                                                                                                    |  |
|                                                  | Informes personalizados                 | Ícono Inicio                                                                            | Informes >> Informes personalizados                                                                                                    |  |
| Tomar acciones                                   | Programar una evaluación nueva          | Clase (seleccione una clase)                                                            | Asignaciones >> Evaluación programada nueva                                                                                                    |  |
|                                                  | Crear una prueba, examen o tarea        | Clase (seleccione una clase)                                                            | Asignaciones >> Prueba nueva (o Examen nuevo<br>o Tarea nueva)                                                                                                    |  |
| OTRAS HERRAMIENTAS Y CARACTERÍSTICAS             |                                         |                                                                                         |                                                                                                    |  |
| Paneles                                          |                                         | Presentan instantáneas de da<br>o sobre una clase o un estud                            | atos e información relevante sobre su cuenta,<br>iante en particular.                                                                                                    |  |
| Administración de cla                            | ses >> Resumen de la clase              | Administra la configuración d<br>QuickTables, registro de calif                         | Administra la configuración de la clase (contenido, objetivos,<br>QuickTables, registro de calificaciones, recursos).                                                        |  |
| Administración de cla<br>acceso a la clase       | ses >> Resumen de la clase >> Compa     | rtir Permite que otros maestros o<br>a clases o estudiantes particu                     | Permite que otros maestros obtengan varios niveles de acceso<br>a clases o estudiantes particulares.                                                                         |  |
| Administración de cla de estudiantes             | ses >> Resumen de la clase >> Grupos    | Agrupa estudiantes de acuer<br>o para propósitos de organiza                            | Agrupa estudiantes de acuerdo a informes, registro de calificaciones o para propósitos de organización.                                                                      |  |
| Herramientas de la clase >> Vista del estudiante |                                         | Experimente ALEKS como un<br>su cuenta de instructor. ¡No r<br>estudiante por separado! | Experimente ALEKS como un estudiante en cualquiera de sus clases desde<br>su cuenta de instructor. ¡No necesita iniciar sesión con una cuenta de<br>estudiante por separado! |  |